# Procedura per il RECUPERO della password dell'account istituzionale (nome.cognome@iisgalilei.eu)

Step 1 : andare sulla pagina del sito dell'istituto (www.iisgalilei.eu) e cliccare su Microsoft 365

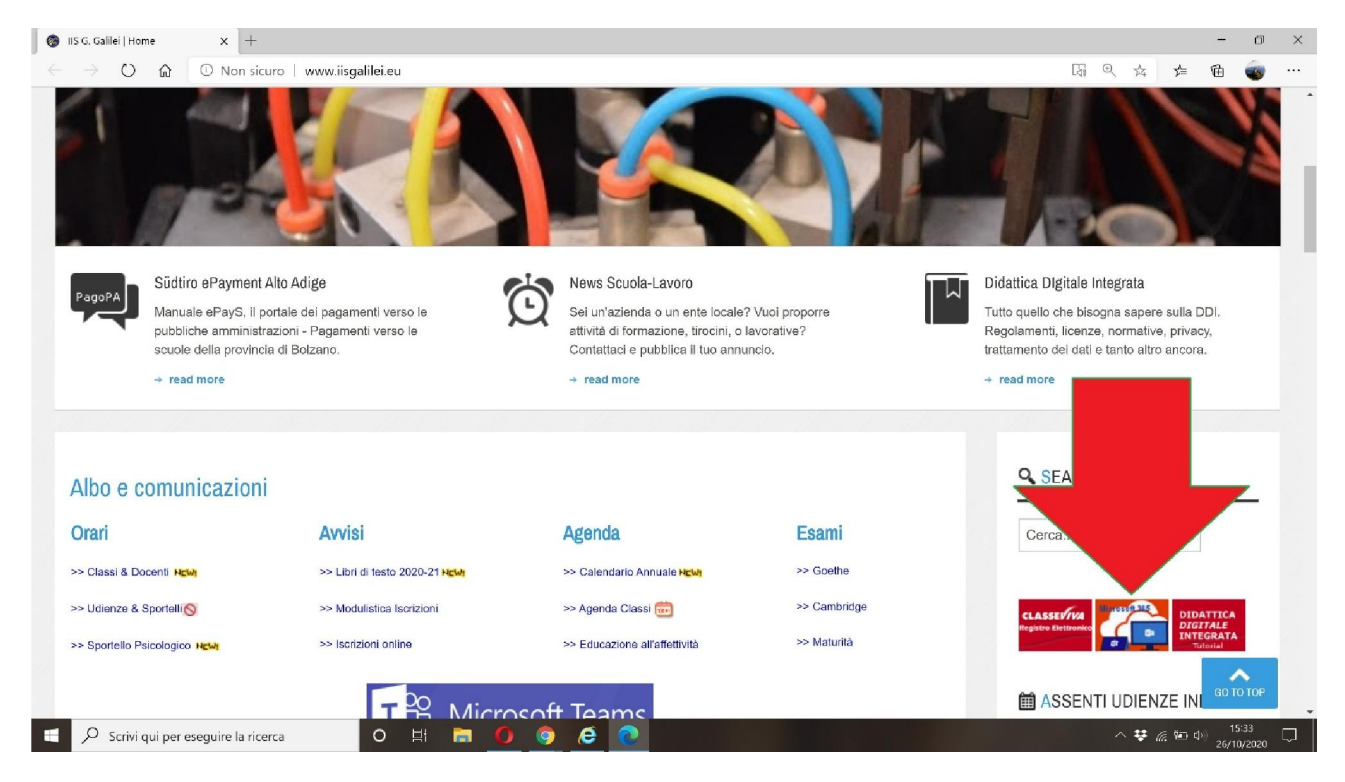

## Step 2: cliccare su problemi di accesso all'account

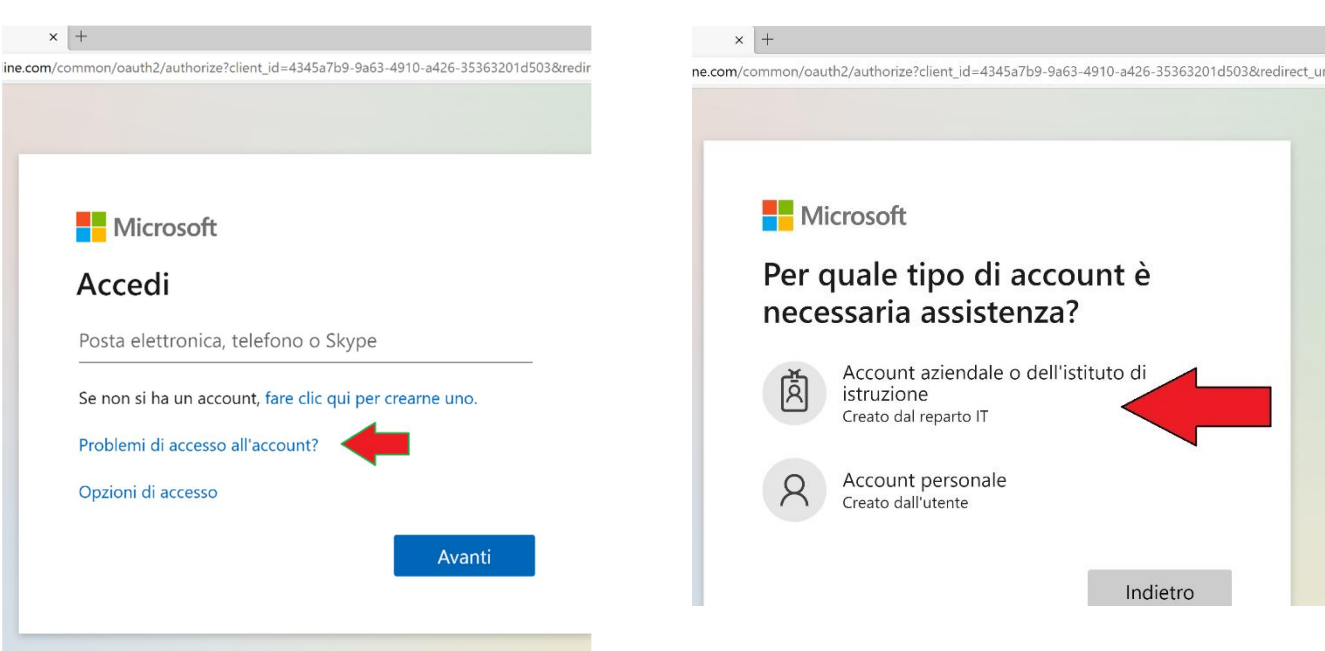

istruzione

Step 3 : cliccare sulla voce istituto di

Step 4: inserire l'indirizzo e-mail (es. nome.cognome@iisgalilei.eu) di cui si vuole reimpostare la password, inserire nella casella di testo i caratteri esatti dell'immagine e poi cliccare sul pulsante Avanti.

### Tornare all'account

#### Identificarsi

Per recuperare l'account, immettere l'ID utente e i caratteri dell'immagine o dell'audio seguente.

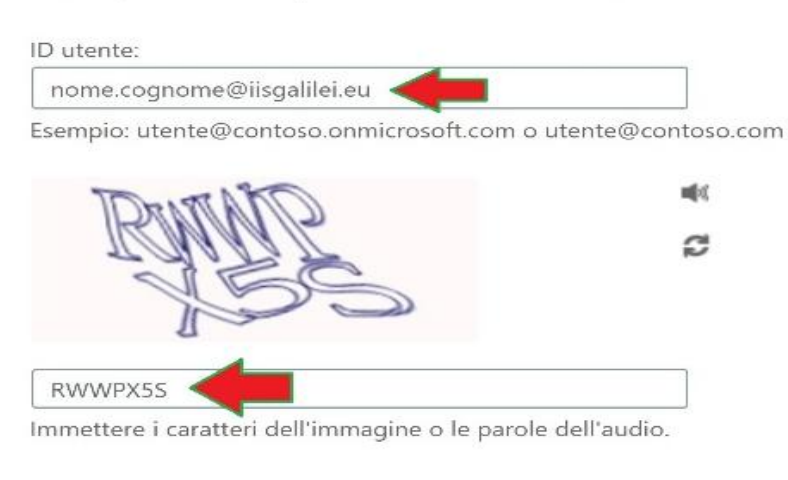

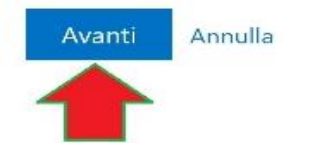

#### Step 5: passaggio di verifica, inserire il numero telefono e poi cliccare su **INVIA SMS**

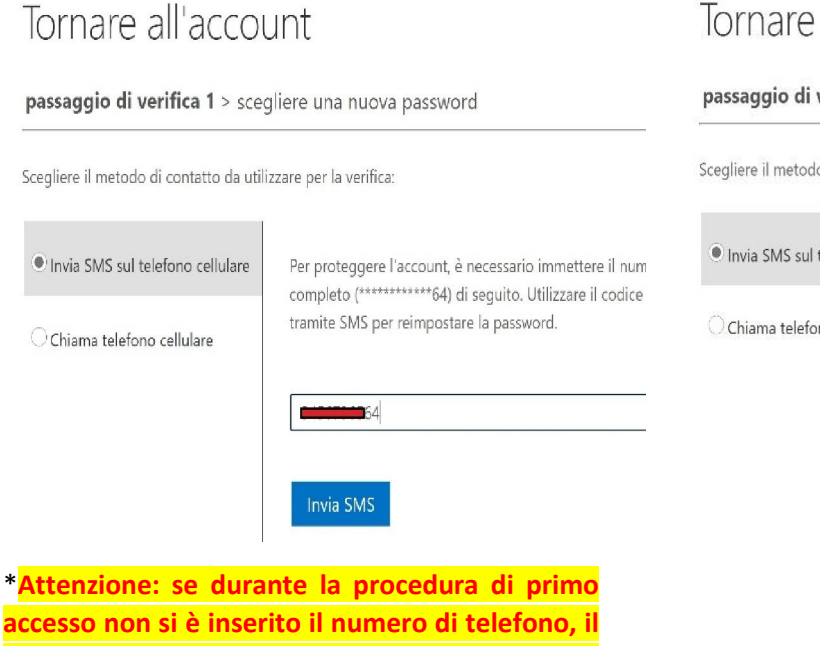

#### Step 6: passaggio di verifica, inserire codice di verifica arrivato via SMS al tuo numero e cliccare su Avanti

#### Tornare all'account

passaggio di verifica 1 > scegliere una nuova password

Scegliere il metodo di contatto da utilizzare per la verifica:

| telefono cellulare | È stato inviato u | ın SMS con i | l codice di verifica al telefono | o cellulare. |
|--------------------|-------------------|--------------|----------------------------------|--------------|
| no cellulare       | 123456            |              |                                  |              |
|                    | Avanti            | Riprova      | Contatta l'amministratore        |              |
|                    |                   |              |                                  |              |

codice verrà inviato all'indirizzo e-mail alternativo.

## Step7: digitare due volte la nuova password (rispettando la complessità richiesta nel riquadro):

### Tornare all'account

#### passaggio di verifica 1 $\checkmark$ > scegliere una nuova password

|                          | È richiesta una password complessa. Le                                                                                    |
|--------------------------|----------------------------------------------------------------------------------------------------|
| Complessità password     | password complesse sono composte da 8 a 256                                                                               |
| Conferma nuova password: | caratteri, devono combinare lettere maiuscole e<br>minuscole, numeri e simboli e non possono<br>contenere il nome utente. |
|                          | contenere il nome utente.                                                                                                 |